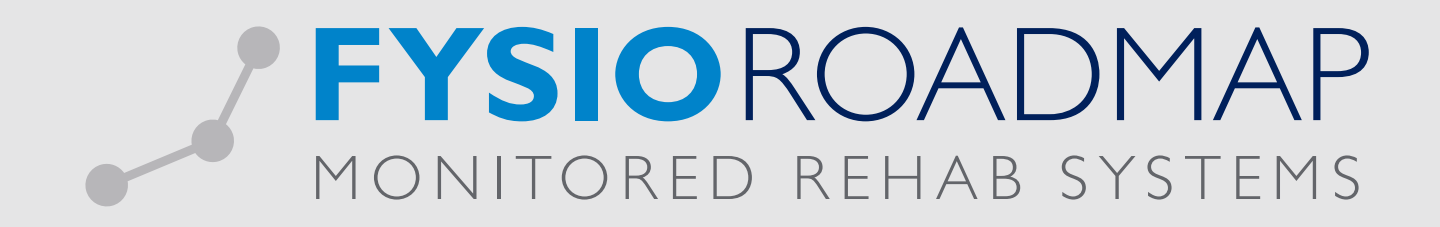

## HANDLEIDING Behandelgemiddelde

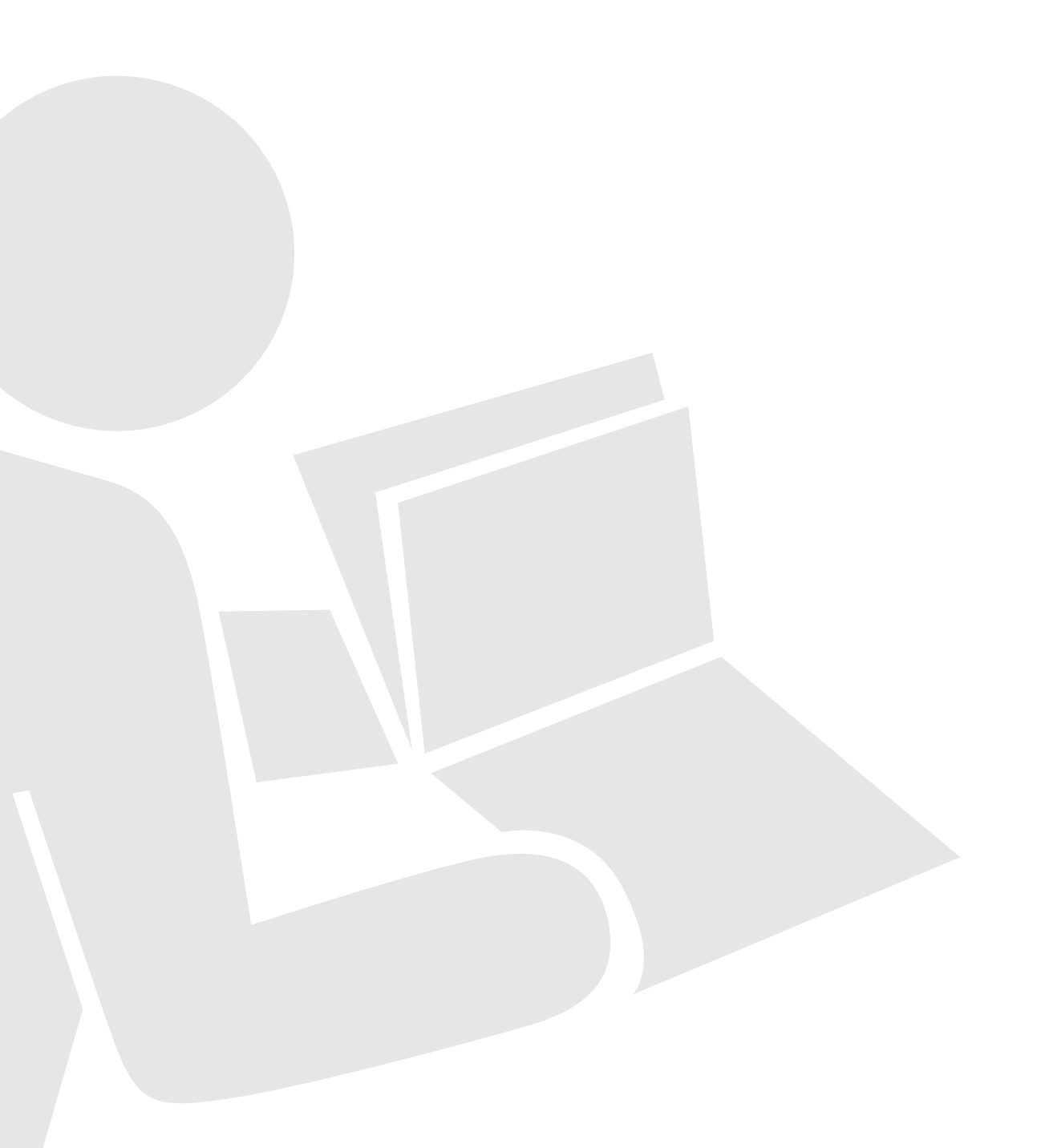

Het behandelgemiddelde wordt een steeds belangrijker instrument voor praktijken, daar zorgverzekeraars deze gegevens gebruiken voor het inzichtelijk maken van de zorgconsumptie binnen een praktijk. Door middel van het behandelgemiddelde oberzicht kan binnen FysioRoadmap het gemiddeld aantal behandelingen (in agenda en/of FysioRoadmap) inzichtelijk worden gemaakt.

Ga naar tabblad <Statistiek & Overzichten> en kies vervolgens <Behandelgem. overzicht>.

| MRS Software 5.1.0.1 - Online Demo instituut |                            |                           |                    |             |                      |                     |                  |                    |          |                          |           |              |                                |                            |                      |                            |
|----------------------------------------------|----------------------------|---------------------------|--------------------|-------------|----------------------|---------------------|------------------|--------------------|----------|--------------------------|-----------|--------------|--------------------------------|----------------------------|----------------------|----------------------------|
| Stambest                                     | tanden Agen                | da Patiënt                | FysioRoad          | map Statist | iek & Overzi         | thten Ir            | istellingen      | MRS Intera         | ictive K | waliteitsmanag           | ger Adm   | ninistratief | Declareren                     |                            |                      |                            |
|                                              |                            |                           | 1                  |             | Ð                    |                     |                  | <b>1</b>           | S.       | •                        | Qualizorg | niver        |                                |                            |                      | <pre> </pre>               |
| Statistiek                                   | Diagnosecode<br>statistiek | Behandelgem.<br>overzicht | Outcome<br>manager | Overzichten | Nieuwe<br>indicaties | Agenda<br>overzicht | FTT<br>Overzicht | Audit<br>overzicht | Achmea   | Kwaliteit in<br>beweging | Qualizorg | Nivel        | Dagoverzicht<br>Fysiotherapeut | Interne<br>auditsoverzicht | Bezoek vs.<br>Agenda | Onvolledige<br>declaraties |
|                                              | Stat                       | istiek                    |                    |             |                      |                     | 0                | verzichten         |          |                          |           |              |                                | Evsiotherap                | eut                  |                            |

Het behandelgemiddelde overzicht toont het gemiddeld aantal behandel afspraken van de indicaties in FysioRoadmap. Het overzicht wordt apart weergegeven voor de volgende behandelkeuze:

- (Reguliere) Fysoptherapie;
- · Bekkenfysiotherapie;
- Kinderfysiotherapie.

Per behandelkeuze wordt er een ondervedeling gemaakt in indicaties op basis van een verwijzing of DTF. Bij de reguliere fysiotherapie wordt ook hierbij ook op optie consult weergegeven.

Bij de optie verwijzing wordt een verdere ondervedeling gemaakt in verwijzer:

- Huisarts:
- AGB code 01XX; • Medisch specialist: AGB code 03XX:

en overige specialisten.

| Behandelgemiddelde                          | Behandelgemiddelde (bezoeken)                                               |           |               |                   |                |  |           |  |  |  |
|---------------------------------------------|-----------------------------------------------------------------------------|-----------|---------------|-------------------|----------------|--|-----------|--|--|--|
| Behande                                     | lgemiddelde                                                                 |           |               |                   |                |  | i         |  |  |  |
| Periode:<br>Verzekeraar:<br>Fysiotherapeut: | 1/02/2015     t/m     2       Alle verzekeraars       Alle fysiotherapeuten | 8/02/2015 | Bereken       |                   |                |  |           |  |  |  |
| Behandelkeuze                               |                                                                             | Totaal    | Gem. bezoeken | Gem. doorlooptijd | Gem. afspraken |  |           |  |  |  |
|                                             |                                                                             |           |               |                   |                |  |           |  |  |  |
|                                             |                                                                             |           |               |                   |                |  |           |  |  |  |
|                                             |                                                                             |           |               |                   |                |  |           |  |  |  |
|                                             |                                                                             |           |               |                   |                |  |           |  |  |  |
|                                             |                                                                             |           |               |                   |                |  |           |  |  |  |
|                                             |                                                                             |           |               |                   |                |  |           |  |  |  |
|                                             |                                                                             |           |               |                   |                |  |           |  |  |  |
|                                             |                                                                             |           |               |                   |                |  |           |  |  |  |
|                                             |                                                                             |           |               |                   |                |  | 🛞 Sluiten |  |  |  |

Om de behandelgemiddelde statistieken weer te geven klikt u op <Bereken>.Vervolgens zal de behandelgemiddelde statistiek als volgt

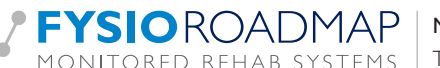

worden getoond.

| eriode:                                              | 1/02/2015 vt/m        | 28/02/2015          |                                                                                                    | Diagnosecode: Alle diag |                | nosecodes - |  |  |
|------------------------------------------------------|-----------------------|---------------------|----------------------------------------------------------------------------------------------------|-------------------------|----------------|-------------|--|--|
| erzekeraar:<br>ysiotherapeut:                        | Alle fysiotherapeuten | Status d     Tel al | Status dossier:     Alle statussen       Tel alleen bezoeken en afspraken van de geselecteerde periode |                         |                |             |  |  |
| Behandelkeuze                                        |                       | Totaal              | Gem. bezoeken                                                                                          | Gem. doorlooptijd       | Gem. afspraken |             |  |  |
| Fysiotherapie                                        |                       |                     |                                                                                                    |                         |                | 7           |  |  |
| DTF                                                  |                       | 17                  | 2                                                                                                    | 1                       | 5              |             |  |  |
| Verwijzing                                           |                       | 19                  | 1                                                                                                    | 1                       | 8              |             |  |  |
| Verwijzing huisarts<br>Verwijzing medisch specialist |                       | 5                   | 2                                                                                                    | 1                       | 12             |             |  |  |
|                                                      |                       | 1                   | 2                                                                                                    | 1                       | 23             |             |  |  |
| Verwijzing ove                                       | rig                   | 13                  | 1                                                                                                    | 1                       | 5              |             |  |  |
| Consult                                              |                       | 0                   | 0                                                                                                    | 0                       | 0              |             |  |  |
| Fotaal                                               |                       | 36                  | 2                                                                                                    | 1                       | 7              |             |  |  |
| Kinderfysiotherapi                                   | e                     |                     |                                                                                                    |                         |                |             |  |  |
| DTF                                                  |                       | 0                   | 0                                                                                                    | 0                       | 0              |             |  |  |
| Verwijzing                                           |                       | 5                   | 2                                                                                                    | 1                       | 3              |             |  |  |
| Verwijzing huis                                      | arts                  | 0                   | 0                                                                                                    | 0                       | 0              |             |  |  |
| Verwijzing med                                       | disch specialist      | 1                   | 6                                                                                                    | 4                       | 12             |             |  |  |
| Verwijzing ove                                       | rig                   | 4                   | 1                                                                                                    | 0                       | 0              |             |  |  |
| Totaal                                               |                       | 5                   | 2                                                                                                    | 1                       | 3              | /           |  |  |

De volgende filters zijn toe te passen:

- Periode: Selecteer hier de gewenste periode.
- Verzekeraar: Selecteer I of meerdere verzekeraars of een verzekeraarsgroep (indien aangemaakt in stambestanden).
- Diagnosecode: Selecteer I of meerdere diagnosecodes of een diagnosecodegroep (indien aangemaakt in stambestanden).
- Status dossier: Afgesloten of lopend dossier.

Tevens heb je de optie om <Tel alleen bezoeken en afspraken van de geselecteerde periode' doet het volgende> aan te vinken, dit doet het volgende:

- Als deze uitgevinkt is worden alle bezoeken van indicatie geteld.
- Als deze aangevinkt is, worden alle bezoeken van de indicatie geteld die in de geselecteerde periode vallen.

In het overzicht worden nu de volgende kolommen getoond:

| Behandelkeuze  | Totaa                 | Gem. bezoeken       | Gem. doorlooptijd | Gem. afspraken   |        |
|----------------|-----------------------|---------------------|-------------------|------------------|--------|
| Behandelkeuze: | Onderverdeeld in F    | ysiotherapie, Kinde | rfysiotherapie er | n Bekkenfysiothe | rapie. |
| • Totaal:      | Het aantal indiciatie | s die een bezoek h  | ebben in de gese  | electeerde perio | de.    |

- Gem. bezoeken: Het gemiddeld aantal FysioRoadmap bezoeken.
- Gem. doorlooptijd: De gemiddelde doorlooptijd van de indicatie in weken.
- Gem. afspraken: Het gemiddeld aantal <u>agenda</u> afspraken

In de laatste kolom wordt per geselecteerde kolom door middel van een grafische weergave de verhouding tussen de verschillende uitkomsten getoond. In onderstaand voorbeeld zie je de grafische weergave van het geselecteerde kolom 'Totaal'.

| Behandelkeuze                 | Totaal | Gem. bezoeken | Gem. doorlooptijd | Gem. afspraken |  |
|-------------------------------|--------|---------------|-------------------|----------------|--|
| Fysiotherapie                 |        |               |                   |                |  |
| DTF                           | 17     | 2             | 1                 | 5              |  |
| Verwijzing                    | 19     | 1             | 1                 | 8              |  |
| Verwijzing huisarts           | 5      | 2             | 1                 | 12             |  |
| Verwijzing medisch specialist | 1      | 2             | 1                 | 23             |  |
| Verwijzing overig             | 13     | 1             | 1                 | 5              |  |
| Consult                       | 0      | 0             | 0                 | 0              |  |
| Totaal                        | 36     | 2             | 1                 | 7              |  |

In onderstaade afbeelding is 'Gem. bezoeken' geselecteerd waardoor de grafische weergave zicht aanpast aan het debestreffende kolom.

| Behandelkeuze                 | Totaal | Gem. bezoeken | Gem. doorlooptijd | Gem. afspraken |          |
|-------------------------------|--------|---------------|-------------------|----------------|----------|
| ysiotherapie                  |        |               |                   |                |          |
| DTF                           | 17     | 2             | 1                 | 5              | 1.001936 |
| Verwijzing                    | 19     | 1             | 1                 | 8              |          |
| Verwijzing huisarts           | 5      | 2             | 1                 | 12             | [/       |
| Verwijzing medisch specialist | 1      | 2             | 1                 | 23             |          |
| Verwijzing overig             | 13     | 1             | 1                 | 5              |          |
| Consult                       | 0      | 0             | 0                 | 0              |          |
| otaal                         | 36     | 2             | 1                 | 7              |          |

Verdere informatie over de betreffende velden is te vinden via de informatie 🛈 knop. Wanneer u op de informatie knop heeft geklikt, zal er een pop-up komen in uw venster. Vervolges is er rechtsonder de pijl knop weergegeven. Wanneer u hier op klikt gaat u verder naar de volgende pagina.

 FYSIOROADMAP
 Monitored Rehab Systems B.V.
 Waarderweg 33
 Unit IIA
 203 I BN Haarlem

 MONITORED REHAB SYSTEMS
 T +31 23 750 5444 | F +31 23 750 5445 | info@mrsystems.nl | www.fysioroadmap.nl

| _   | 1                                                                                                    | 1                                                                                                    |                                                                    | 1                                                                   |                         |  |  |  |  |
|-----|----------------------------------------------------------------------------------------------------|----------------------------------------------------------------------------------------------------|--------------------------------------------------------------------|---------------------------------------------------------------------|-------------------------|--|--|--|--|
|     | Algemeen<br>Periode:                                                                                                    | Indicaties die een bezoek in de g                                                                                    | jekozen periode het                                                | oben worden meeget                                                  | eld                     |  |  |  |  |
| sia | Filters                                                                                                    |                                                                                                    |                                                                    |                                                                     | -                       |  |  |  |  |
|     | Verzekeraar:                                                                                                    | Indicaties met de geselecteerde                                                                                      | verzekeraar(s) wor                                                 | den meegeteld                                                       | -                       |  |  |  |  |
|     | Fysiotherapeut:                                                                                                    | Indicaties met de geselecteerde                                                                                      | fysiotherapeut(en)                                                 | worden meegeteld                                                    |                         |  |  |  |  |
|     | Diagnosecode: Indicaties met de geselecteerde diagnosecode(s) worden meegeteld                                                                                                    |                                                                                                    |                                                                    |                                                                     |                         |  |  |  |  |
|     | Status dossier:                                                                                                    | ssier: Indicaties met de geselecteerde status worden meegeteld                                                       |                                                                    |                                                                     |                         |  |  |  |  |
|     | i                                                                                                    |                                                                                                    | -                                                                  | -                                                                   |                         |  |  |  |  |
|     | Resultaat                                                                                                    |                                                                                                    |                                                                    |                                                                     | _                       |  |  |  |  |
| ii  | Totaal:                                                                                                    | Aantal indicaties die een bezoek<br>in fysiotherapie, kinderfysiothera<br>onderverdeel in huisartsen (AGB<br>overig. | in de gekozen perio<br>pie en bekkenfysiotl<br>code: 01x), special | de hebben onderven<br>herapie. Verwijzinger<br>isten (AGB code: 03x | deeld<br>n zijn<br>) en |  |  |  |  |
|     | Gem. bezoeken: Het gemiddeld aantal bezoeken in FysioRoadmap van de indicaties. Afhankelijk<br>van de gekozen instellingen worden alle bezoeken van de indicatie of de<br>bezoeken in de gekozen periode geteld. |                                                                                                    |                                                                    |                                                                     |                         |  |  |  |  |
|     | Gem. doorloop:                                                                                                    | De gemiddelde doorlooptijd van                                                                                       | de indicaties.                                                     |                                                                     |                         |  |  |  |  |
|     | Gem. afspraken:                                                                                                    | Het gemiddeld aantal afspraken<br>de gekozen instelling worden alle<br>de gekozen periode geteld.                    | in de agenda van de<br>e afspraken van de i                        | e indicaties. Afhankel<br>indicatie of de afspra                    | ijk van<br>ken in       |  |  |  |  |
|     |                                                                                                    |                                                                                                    | -                                                                  | -                                                                   |                         |  |  |  |  |